## **Completing the Episode Closure**

When all the needs have been met for the child, the following task will be generated: CAF Episode Closure – Please do CAF Episode Closure for Person. Click on the task

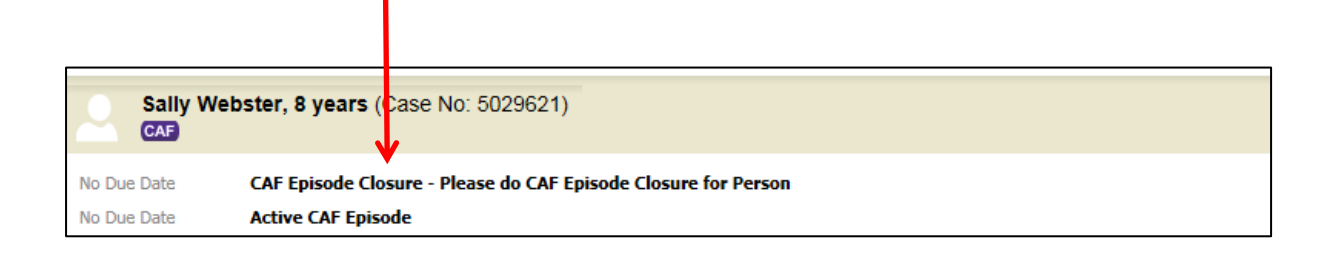

Click on Start CAF Episode Closure

I

| Liquidlogic EHM UAT Share      | ad Da abase Home Help Menu ▼ System ▼ Find ▼ Elena Timotheou (*) ▼ 🔍                              |
|--------------------------------|---------------------------------------------------------------------------------------------------|
| Sally Webster, 8 years (Case N | o <sup>: 502</sup> <sup>621)</sup> 🚨 🇚 🔁 📇                                                        |
| A Full Map S Local Map ▼       | CAF Episode Completed                                                                             |
| Contact MASH                   | Reas in: test<br>Activ : Task: 🚨 Elena Timotheou (Reassign) Started: 19-Aug-2015 Due: unspecified |
| Episode Started                | C F Episode Completed Task Details No Other Children V                                            |
| Obtain Consent Denied          | The CACE poisode Closure has not been started. Start CAF Episode Closure                          |
|                                | Reason for Assessment/Record<br>test                                                              |
| CAF Active Episode             | Sack to: Team Around the Child                                                                    |

| The form will                            | now open                                                     |                           |                                   |
|------------------------------------------|--------------------------------------------------------------|---------------------------|-----------------------------------|
|                                          |                                                              |                           |                                   |
| Sally Webster, 8                         | / UAT Shared Database<br>vears (Case No: 5029(21) ● →t ● ■ ● | Home Help Menu ▼ System ▼ | Find V Elena Timotheou (*) V Q    |
|                                          |                                                              | ▼ 18-Aug-2015             |                                   |
| Information Record                       | Feedback Consolidation Revisions                             |                           | Save Finalise Record Cancel Close |
| 😝 Print 👎                                | Episode Record                                               |                           |                                   |
| Episode Record                           |                                                              |                           |                                   |
| <ul> <li>Episode <sup>M</sup></li> </ul> |                                                              |                           |                                   |
| Person Details                           |                                                              |                           |                                   |
| <ul> <li>Signatures</li> </ul>           |                                                              |                           |                                   |
| Attachments (0)                          |                                                              |                           |                                   |
|                                          |                                                              |                           |                                   |
|                                          |                                                              |                           |                                   |

Under Episode, enter the key details of the date the closure record is started and the end date of the episode, this may differ but on many occasions it will be the same date. Select the End Reason, enter the details of work carried out and select the success rating. The final step is to click on Finalise Record

Т

| Liquidlogic EHM L              | JAT Shared Database         | Home Help Menu 🔻 System 🔻 Find 🔻 Elena Timotheou ( ) 🔻 📿             |                  |
|--------------------------------|-----------------------------|----------------------------------------------------------------------|------------------|
| Sally Webster, 8 yea           | ars (Case No: 5029621) 🚨 🗱  | 🚨 🔂 😫 Episode Closure,<br>18-Aug-2015                                |                  |
| Information Record             | Feedback Consolidation Revi | sions Finalise Record Cance                                          | el Close         |
| 🔒 Print 🕴                      | Episode                     | ♥                                                                    |                  |
| Episode Record                 | Date Closure Record started | 19-Aug-2015                                                          | <del>6</del> 9 🔒 |
| • Episode #                    |                             |                                                                      |                  |
| Person Details                 | Coordinator                 |                                                                      |                  |
| <ul> <li>Signatures</li> </ul> | Episode Coordinator         | Lena Timotheou                                                       | м                |
| I Attachments (0)              |                             |                                                                      |                  |
|                                | Episode Dates               |                                                                      |                  |
|                                | Start Date of Episode       | 25-Mar-2015                                                          | м                |
|                                | End Date of Episode         | 19-Aug-2015                                                          | 6                |
|                                | Reason for Episode          |                                                                      |                  |
|                                | Reason                      | Development of Baby, Child or Young Person - Behavioural Development | м                |
|                                | Additional Notes            | Requires a CAF Assessment                                            | м                |
|                                | End Reason                  | Action Plan Completed NFA                                            | 😼 🔒              |
|                                | Details of Work Carried Out | Details                                                              | <b>6</b> 3 🔒     |
|                                | Success Rating              | 1: Most Successful V                                                 | <del>6</del> 9 🔒 |

| Click on ok when the pro    | ompt shows                           |         |
|-----------------------------|--------------------------------------|---------|
|                             |                                      |         |
| Episode Dates               |                                      |         |
| Start Date of Episode       | 25-Mar-201 Message from webpage      |         |
| End Date of Episode         | 19-Aug-201                           |         |
| • Reason for Episode        | Please con irm you wish to Finalise? |         |
| Reason                      | Developme OK Cancel                  |         |
| Additional Notes            | Requires a                           |         |
| End Reason                  | Action Plan Completed NFA            | BZUAAAA |
| Details of Work Carried Out | Details                              |         |

Select Duty Team Tray, and click on Assign – the task will go to the CAF Team to approve.

| Liquidlogic EHM UAT Shared Dat                                                                             | <mark>base</mark> Home Help Menu▼ System                                                                                                    | ▼ Find ▼ Elena Timotheou (🎘) |
|----------------------------------------------------------------------------------------------------|----------------------------------------------------------------------------------------------------|------------------------------|
| Sally Webster, 8 years (Case No: 5029<br>CAF                                                               | <sup>21)</sup> 🚨 🏘 🕾 🔁 🚑                                                                                                    |                              |
| ← Full Map 	 Local Map 	 CAF<br>Reason<br>Contact MASH<br>Episode Started<br>Obtain Consent Denied<br>Plei | Episode Completed<br>: test<br>Task: Elena Timotheou (Reassign) Started: 19-Aug-2015 Due: unspecified<br>Episode Completed Task Details No Other Children v<br>n<br>ase select a user to authorise this CAF Episode Closure:             |                              |
| CAF<br>Assessment Episode                                                                                  | her Role <sup>Q</sup> Worker Six          isode Coordinator <sup>Q</sup> Elena Timotheou          ity Team Tray <sup>Q</sup> ElM Duty Team          her <sup>Q</sup> Click here to select a user          e New Professional Involvement |                              |